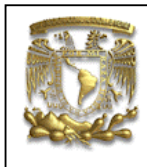

| DATOS GENERAL  | ES:         |                                      |
|----------------|-------------|--------------------------------------|
| CAMPO:         | DISEÑO MEC  | ANICO                                |
| CURSO:         | DISEÑO Y MA | ANUFACTURA ASISTIDOS POR COMPUTADORA |
| PRACTICA No. : | 0005        |                                      |
| NOMBRE DE LA I | PRACTICA:   | ANÁLISIS DE MECANISMOS               |

# PRACTICA 5: ANÁLISIS DE MECANISMOS DE CUATRO BARRAS

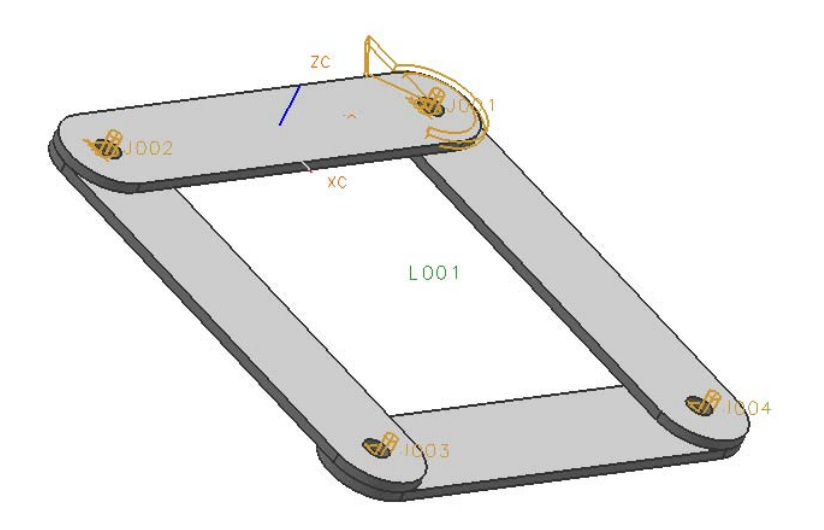

| NOTA: ESTE DOCUME | ENTO CONSTA DE n HOJAS |         |
|-------------------|------------------------|---------|
| NOMBRE Y FIRMA    |                        |         |
|                   |                        |         |
|                   |                        |         |
|                   | REVISO                 | ELABORO |

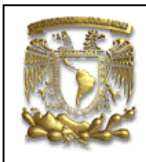

#### Descripción

En la presente práctica se presenta el análisis cinemático de un mecanismo de cuatro barras.

#### Objetivo

Mostrar al usuario el uso de las opciones del módulo de Motion.

En la siguiente práctica se usara el ensamble que se muestra en la figura 1:

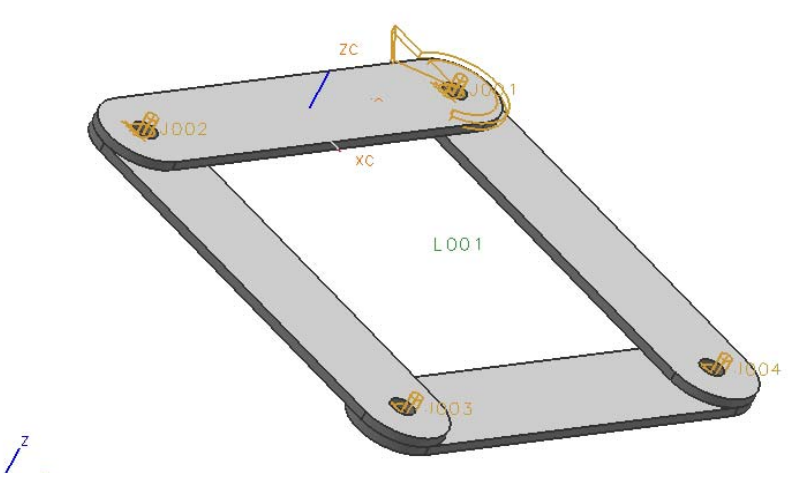

Figura 1 Modelo para simular movimiento.

- Abrir el archivo ya existente <File> <Open...> Nombre del archivo: Motion1 [OK]
- 2. Iniciación de la simulación. <Start> <Motion Simulation...>

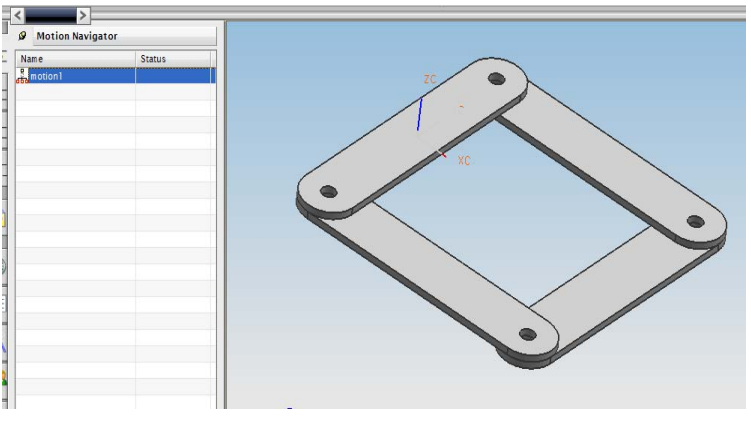

Figura 2

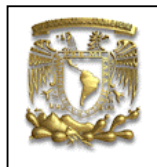

Da clic con el botón derecho en la ventana de **Motion Navigator** en **Motion 1.** Y seleciona **New Simulation**.

En la ventana de la figura 3 selecciona el tipo de análisis Dynamics.

| < 🔪 Environme                      | nt X >        |
|------------------------------------|---------------|
| Analysis<br>Kinematics<br>Oynamics |               |
| Component-bas                      | ed Simulation |
|                                    | OK Cancel     |
|                                    |               |

Figura 3

[**OK**] a continuación da clic en el botón [**Cance**]

Se despliega la ventana Motion Navigator:

|    | <  | >                |        |
|----|----|------------------|--------|
|    | ø  | Motion Navigator |        |
| 2_ | Na | me               | Status |
| Π. | å. | motion1          |        |
| 1  | 0. | motion_1         | 1      |
|    |    |                  |        |

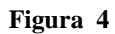

Y se activan los comandos de la figura 5.

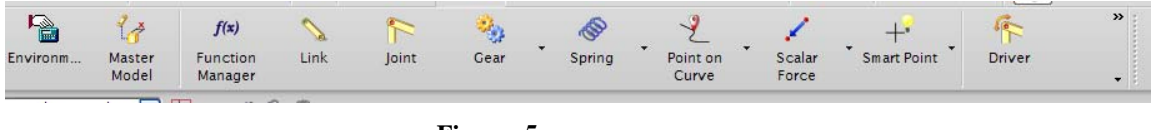

Figura 5

3. Definir el elemento que trabajará como tierra en el mecanismo. Selecciona el

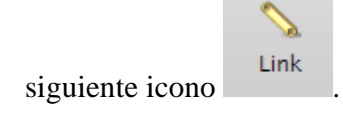

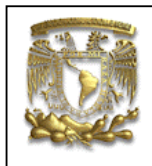

Se despliega la ventana de la figura 6 donde se introduce el nombre de la barra que será un cuerpo rígido.

| Link Objects                | ^   |
|-----------------------------|-----|
| * Select Object (0)         | +   |
| Up One Level                |     |
| Mass Properties             | ^   |
| Automatic     User Defined  | Non |
| Mass                        | V   |
| nertia                      | V   |
| nitial Translation Velocity | V   |
| nitial Rotation Velocity    | V   |
| Settings                    | ^   |
| Fix the Link Name           |     |
|                             |     |

Figura 6

Ahora selecciona una de las barras del ensamble de la figura 7.

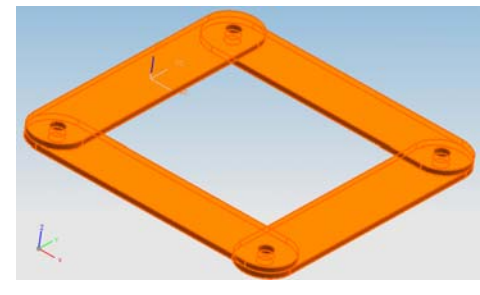

Figura 7

[**OK**]

4. A continuación se definen las uniones del mecanismo, seleccionar el siguiente icono

Joint

, se despliega la ventana de la figura 8.

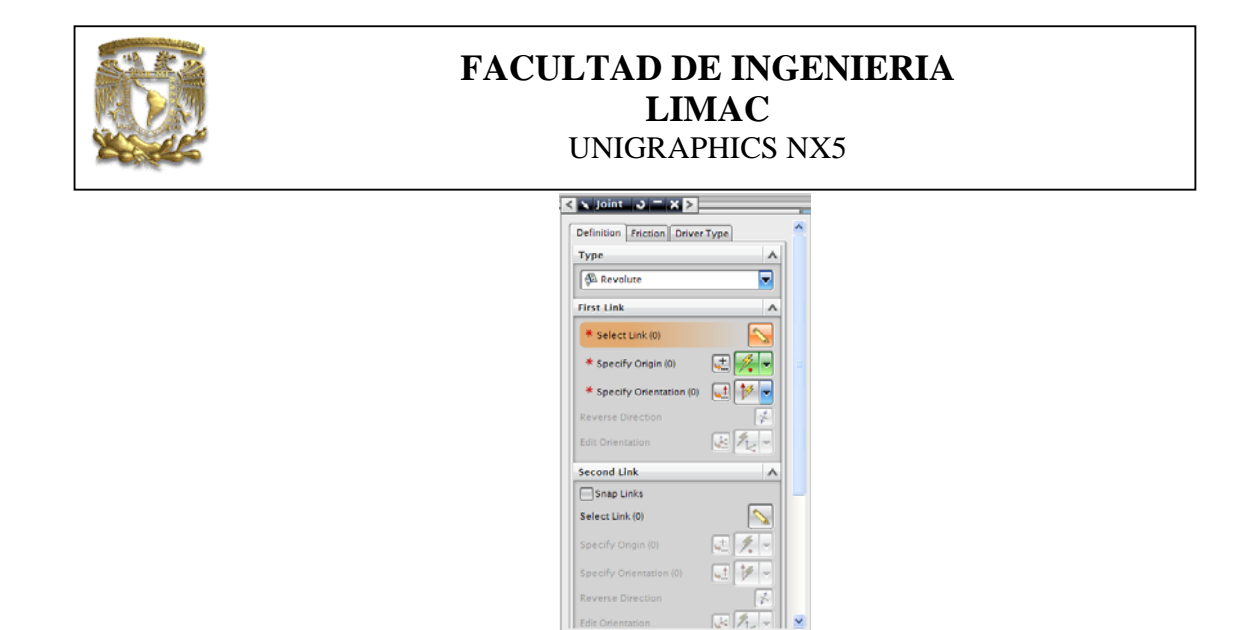

Figura 8

Selecciona en el ensamble la unión de rotación que se muestra en la figura, la cual será la barra motriz.

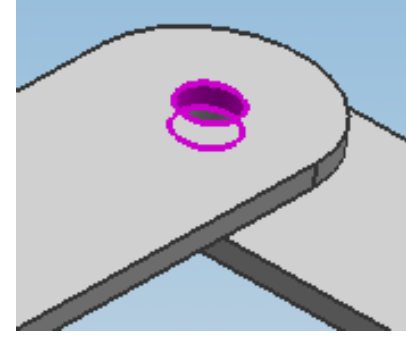

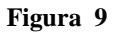

Se activa la ventana de la figura 10 y señala la estaña **Driver Type**, introduce el valor **Initial velocity=10.00** 

| < 🔪 Joint 👃 🗕 🗙 🗲               | i. | 1 |
|---------------------------------|----|---|
| Definition Friction Driver Type | ^  |   |
| Driver Type                     |    |   |
| Constant                        |    |   |
| Initial Displacement 0.0000     |    |   |
| Initial Velocity 10.00000       |    |   |
| Acceleration 0.0000             |    |   |
|                                 |    |   |
|                                 |    |   |
|                                 |    |   |
|                                 |    |   |

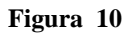

[apply]

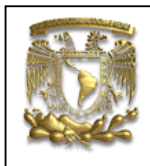

El sistema mostrará la definición del par de revolución, como se muestra en la figura 11.

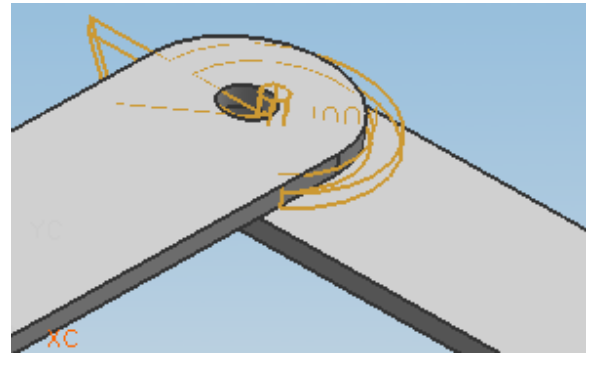

Figura 11

Ahora selecciona la siguiente unión como se muestra en la figura 12.

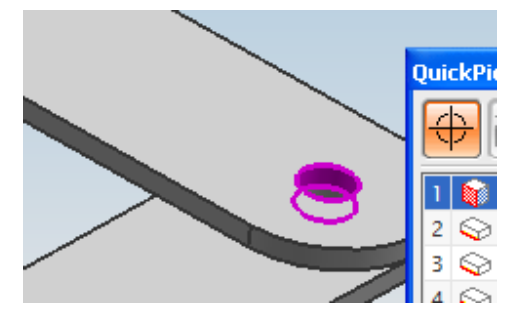

Figura 12

[apply]

Selecciona la siguiente unión del ensamble:

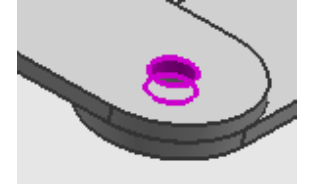

Figura 13

## [apply]

Selecciona la siguiente unión del ensamble.

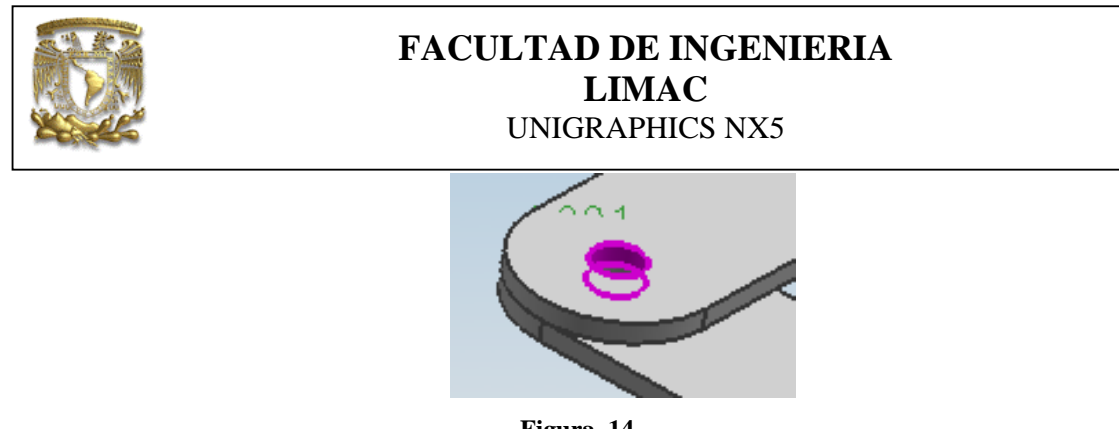

Figura 14

[apply]

#### [Cancel]

La definición de la barra fija y las uniones de revolución se muestran en la figura 15.

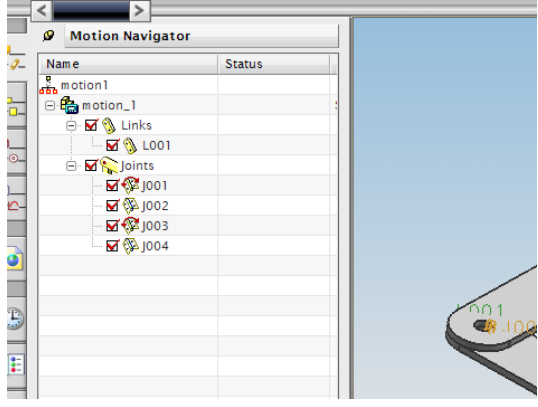

Figura 15

5. Definición de la solución, selecciona de la ventana Motion Navigator el análisis motion \_1 y da clic con el botón derecho, con lo cual se despliega la ventana de la figura 16 y selecciona New Solution.

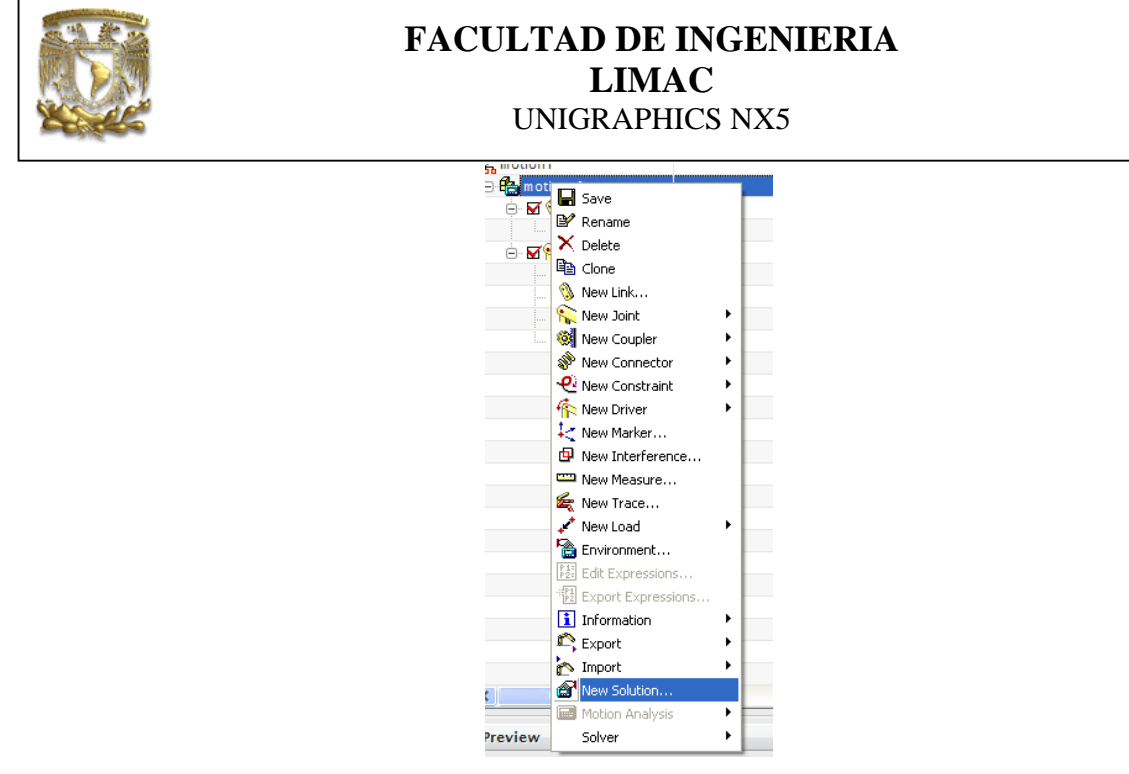

Figura 16

En la ventana **Solution** da [**OK**].

| Solution Option    |                 | ^    |  |
|--------------------|-----------------|------|--|
| Solution Type      | Normal Run      |      |  |
| Analysis Type      | Kinematics\Dyna | mi 🔽 |  |
| Time               | 1.0             | 0000 |  |
| Steps              |                 | 50   |  |
| Solve with OK      |                 |      |  |
| Gravity            |                 | ^    |  |
| 🗸 Specify Directi  | on (1)          | 2-   |  |
| Reverse Direction  |                 | 1    |  |
| Gravitational Cons | tant 9806.      | 650  |  |
| Settings           |                 | •    |  |
| Name               | Solution_1      |      |  |
| Coluce Parameter   | <.              | V    |  |

Figura 17

Ahora selecciona Solution\_1 y con el botón derecho del ratón selecciona Solve.

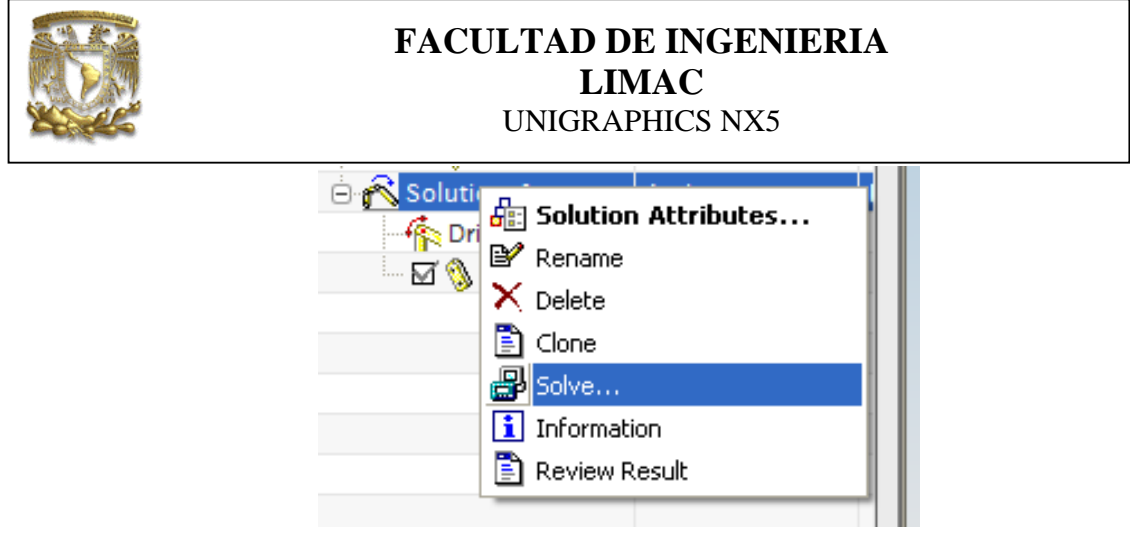

Figura 18

**6.** Presentación de la animación del mecanismo. Selecciona **play** en la ventana de la figura 20.

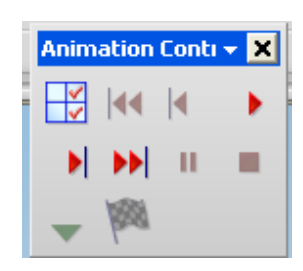

Figura 19

7. FIN de la práctica.